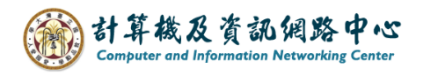

## Apple mail setting up POP protocol

1. Please click [Settings] icon. (iOS17 as example)

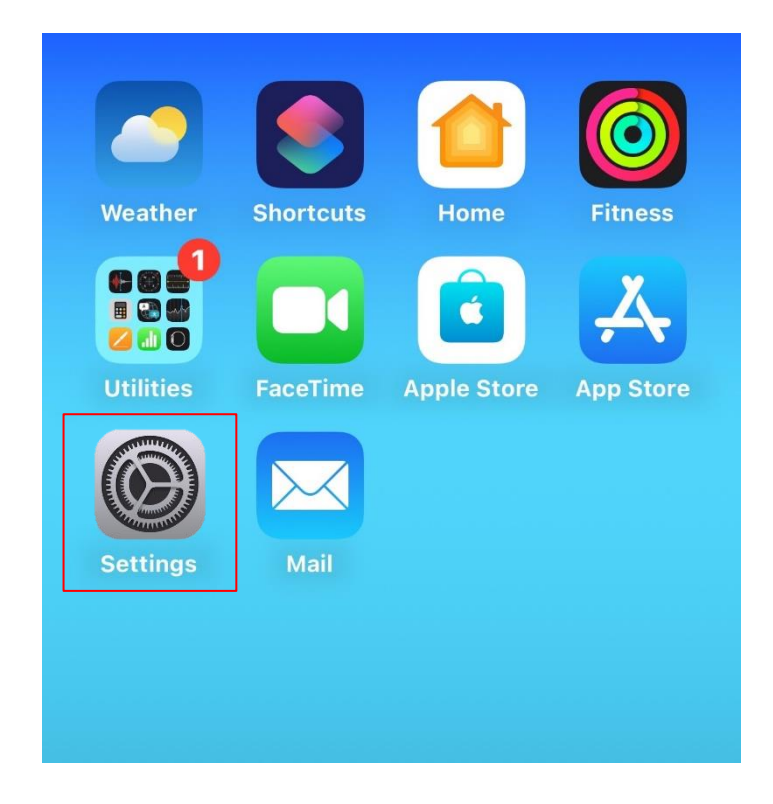

2. Click [Mail].

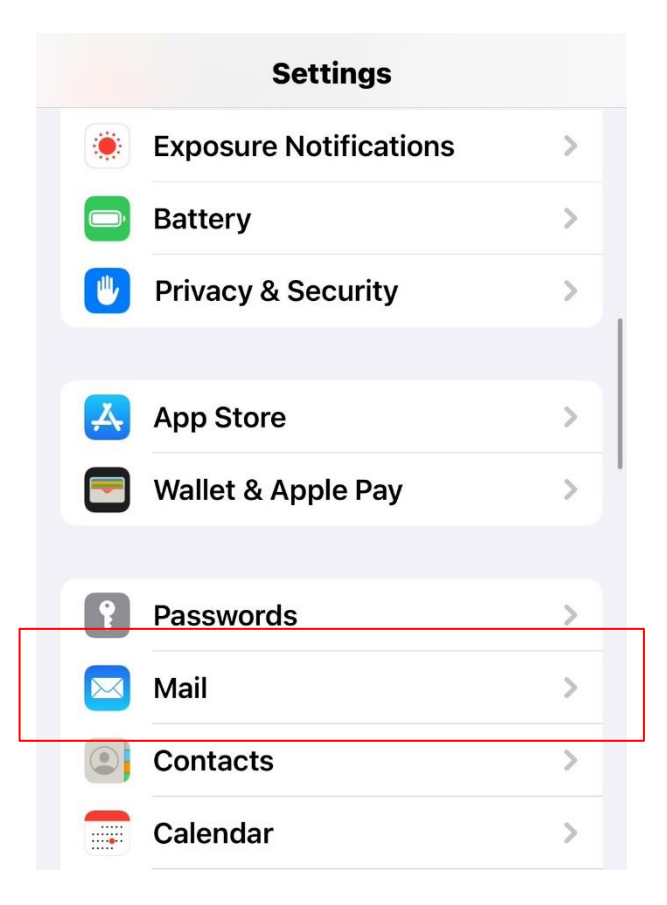

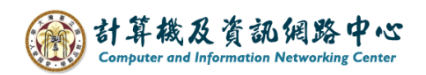

3. Click [Accounts].

| ALLOW MAIL TO ACCESS |  |
|----------------------|--|
| Siri & Search        |  |
| Notifications off    |  |
| (19) Cellular Data   |  |
| PREFERRED LANGUAGE   |  |
| Language English >   |  |
| Accounts 1 >         |  |
| MESSAGE LIST         |  |
| Preview 2 Lines >    |  |
| Show To/Cc Labels    |  |
| Swipe Options        |  |

4. Click 【Add Account】.

| < | Mail Accounts                               |      |   |
|---|---------------------------------------------|------|---|
|   | ACCOUNTS                                    |      |   |
|   | iCloud<br>iCloud Drive, Contacts and 6 more |      | > |
|   | Add Account                                 |      | > |
|   | Fetch New Data                              | Push | > |
|   |                                             |      |   |

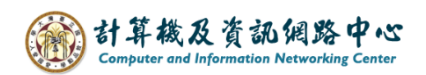

5. Click (Other).

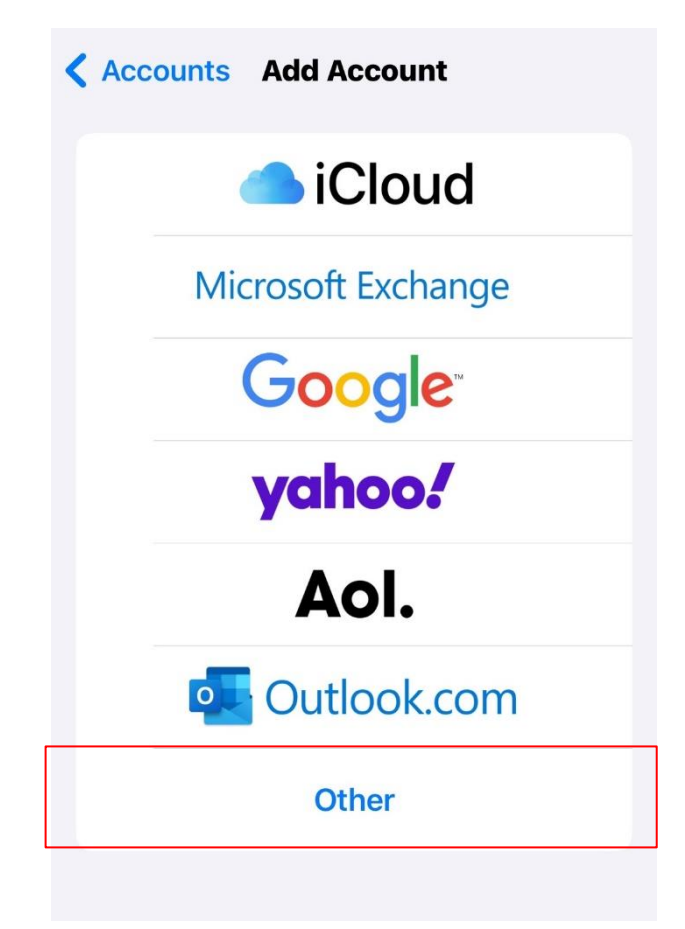

6. Click 【Add Mail Account】.

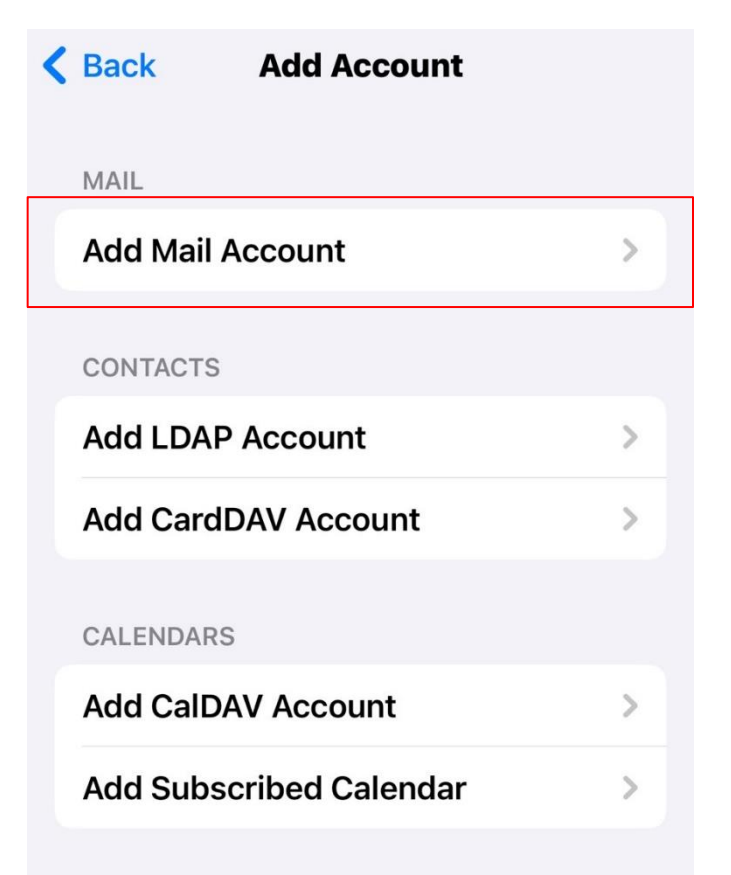

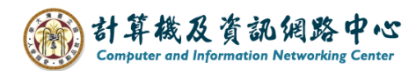

7. Please fill in the following information, then click [ Next ] .

| Cancel                 | New Account | Next |
|------------------------|-------------|------|
| Name                   |             |      |
| Email                  | @ntu.edu.tw |      |
| Password               |             |      |
| Description ntu.edu.tw |             |      |
|                        |             |      |

8. Please fill in the following information, then click [Save].

| Cancel New Account        | Next                      |
|---------------------------|---------------------------|
| ІМАР РОГ                  | Þ                         |
| Name                      |                           |
| Email @ntu.edu            | u.tw                      |
| Description ntu.edu.tw    |                           |
| INCOMING MAIL SERVER      |                           |
| Host Name mail.ntu.edu.tw |                           |
| User Name b01234567       |                           |
| Password ••••••           | <u></u>                   |
| OUTGOING MAIL SERVER      | Not include "@ntu.edu.tw" |
| Host Name mail.ntu.edu.tw |                           |
| User Name b01234567       |                           |
| Password ••••••           |                           |

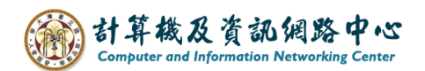

9. Settings completed.

| < | <b>K</b> Mail           | Accounts               |        |  |
|---|-------------------------|------------------------|--------|--|
|   | ACCOUNT                 | S                      |        |  |
|   | iCloud<br>iCloud Drive  | e, Contacts and 6 more | >      |  |
|   | <b>ntu.edu.</b><br>Mail | tw                     | >      |  |
|   | Add Acc                 | ount                   | >      |  |
|   |                         |                        |        |  |
|   | Fetch Ne                | ew Data                | Push > |  |
|   |                         |                        |        |  |
|   |                         |                        |        |  |

10.Please click [Mail] App.

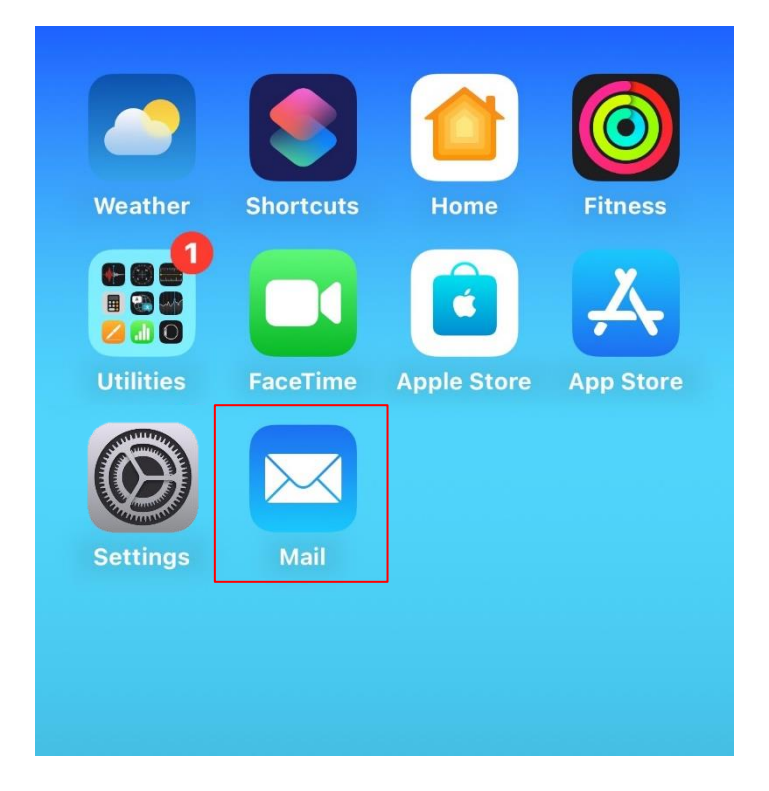

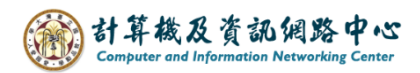

11. Your account is ready to use.

| K Mailboxes                                                         | Edit                       |
|---------------------------------------------------------------------|----------------------------|
| Inbox                                                               |                            |
| Q Search                                                            | Ŷ                          |
|                                                                     | Yesterday >                |
| Microsoft Outlook 測試郵件<br>這是一封由 Microsoft Outlook<br>帳戶設定所自動寄出的電子郵件 | Tuesday ><br>用來測試您的<br>- 。 |
|                                                                     |                            |